# **FRA GIS Web Application**

# User Guide

June 2025

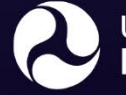

U.S. Department of Transportation Federal Railroad Administration

## **Table of Contents**

| Purpose                 | 2  |
|-------------------------|----|
| Migrated Applications   | 2  |
| Supported Web Browsers  | 2  |
| Interface               | 3  |
| Tools                   | 4  |
| Map Content             | 5  |
| Map Layer               | 5  |
| Data Available          | 5  |
| Basemap Gallery         | 6  |
| Legend                  | 6  |
| Modifying the map       | 7  |
| Changing the Basemap    | 7  |
| Adding Data             | 9  |
| Search                  | 9  |
| URL                     | 11 |
| File                    | 15 |
| Working with the Layers | 16 |
| Select Tool             | 16 |
| Filter Tool             | 17 |
| Working with the Data   | 24 |

## PURPOSE

FRA has migrated several JavaScript web applications to ArcGIS Experience Builder. This guide is designed to help users navigate and operate these updated applications more effectively.

#### **Migrated Applications**

- FRA Safety Map
- FRA Trespassers Map
- FRA Crossing Viewer

#### **Supported Web Browsers**

- Google Chrome
- Microsoft Edge
- Mozilla Firefox
- Safari

## INTERFACE

| FRA Rail Netv          | vork                  |                                    |                           | s                                            | Measurem<br>elect                        | Add Data<br>Print<br>Iroad Administration |
|------------------------|-----------------------|------------------------------------|---------------------------|----------------------------------------------|------------------------------------------|-------------------------------------------|
| About Map Layer Basema | A User Guide          | Q ← Search                         | Varicquver                | UNITED STAT                                  | Filter Find my                           | location                                  |
| Blueprint              | Charted Territory Map | sri, Tom Tom, FAO, NOAA, USGS   Ac | North<br>Pacific<br>Ocean | at Exico<br>Mexico City<br>ad Administration | u of Transportation Statistics (BTS) (di | Zoom Out                                  |
|                        |                       | Rail Mileposts Rail                | AADTYFAR                  | ACC LINK                                     | Rail Network Main Lines >                | CITYNAME Default                          |
| Colored Pencil Map     | Community Map         |                                    |                           | View<br>View                                 | 010732510                                | PLEASANT GROVE                            |
|                        |                       | Total: 241 762   Selection: 1      |                           | <u>View</u><br>View                          | 010732180<br>010732510                   | MULGA PLEASANT GROVE                      |

## TOOLS

Map Layer: The user will be able to turn on or off layers.

Basemap Gallery: The user will be able to toggle between basemaps.

**Legend:** The user will be able to view the legend.

**Search**: The user can search for specific locations and the map will zoom to that area on the map.

**Filter:** The user can limit the visibility of features in a layer based on an expression criteria.

Select: The user can select features on a map.

**Measurement:** The user has the ability to measure an area, measure the length, or determine the coordinates on the map. The user will have the options to toggle between different metrics.

**Add Data:** The user will have the option to search for layers to add to the map, add mapping services or add their data to the map.

**Print**: The user can print out the map as a PDF or JPEG and can select to have it landscape, portfolio, or map only.

**Find my location**: User can put in a latitude and longitude and the map will center on this location

**Zoom In/Out**: Allow the user to zoom in or out of the map. Note: the user can use their mouse to zoom in or out.

Default Extent: Zoom back to the original extent of the map

#### **MAP CONTENT**

#### Map Layer

The user can turn on and off the layers. Some of the layers have sub-layers.

Some layers will not be visible until the user zooms into the map.

|   | (j) About                                 | <u>ع</u> ا  | ser Guide |     |  |  |
|---|-------------------------------------------|-------------|-----------|-----|--|--|
|   | Map Layer Baser                           | nap Gallery | Legend    |     |  |  |
|   | STRACNET                                  |             | Þ         |     |  |  |
| > | Mileposts                                 |             |           | ••• |  |  |
|   | NTAD Amtrak Stations                      |             |           |     |  |  |
|   | NTAD Rail Yards                           |             |           |     |  |  |
|   | Railroad Grade Crossings                  |             |           |     |  |  |
| > | > FreightStations                         |             |           |     |  |  |
|   | North American Rail Network Main<br>Lines |             |           |     |  |  |
|   | Class I Freight Railroads                 |             |           |     |  |  |
|   | Passenger Rail                            |             |           |     |  |  |

## Data Available

- STRACNET
- Mileposts
  - Rail Mileposts
- NTAD Amtrak Stations
- NTAD Rail Yards
- Railroad Grade Crossings
- Freight Stations
  - Freight Stations
- North American Rail Network Main Lines
- Class I Freight Railroads
- Passenger Rail

**Data Disclaimer**: The FRA Mileposts is a spatial file that originates from multiple sources and contains point locations of mileposts along the rail network. The mileposts were developed from various sources and is intended for general reference purposes only. The rail lines and mileposts are privately owned and may be changed without notice. As a result, this file may not reflect current conditions. Users should contact the appropriate railroad to verify milepost numbers and their locations.

#### **Basemap Gallery**

The user can toggle between the basemaps, which are reference layers that are standard geographic maps.

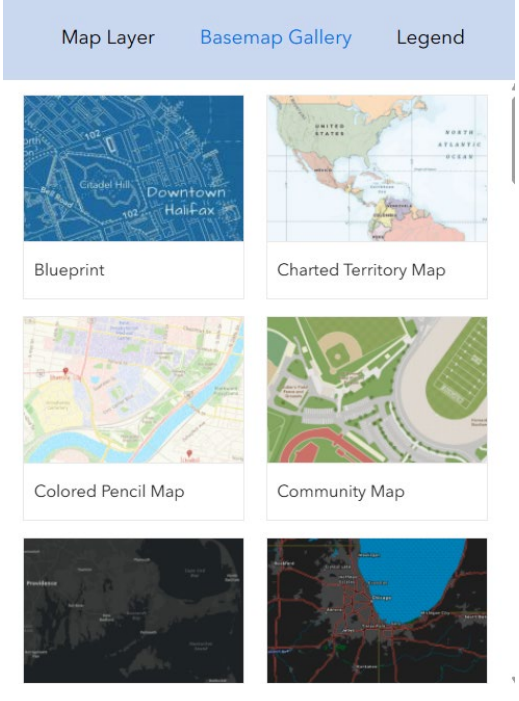

#### Legend

The legend is dynamic, so it will only show the layers that are currently turned on and visible within the map.

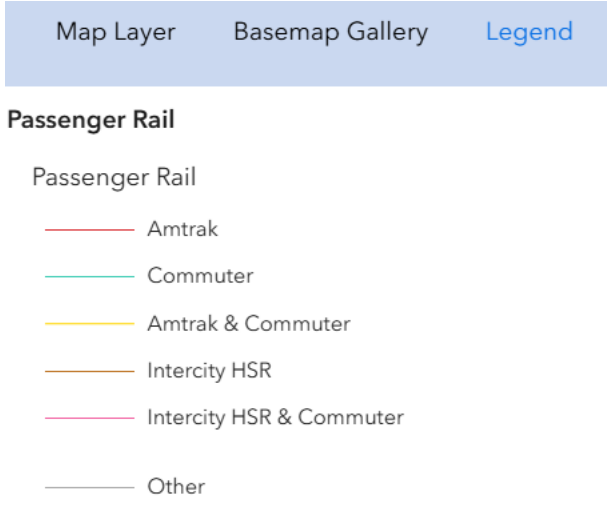

## MODIFYING THE MAP

#### **Changing the Basemap**

Upon opening the application, the default basemap displayed is Light Grey Canvas, as shown in the image below.

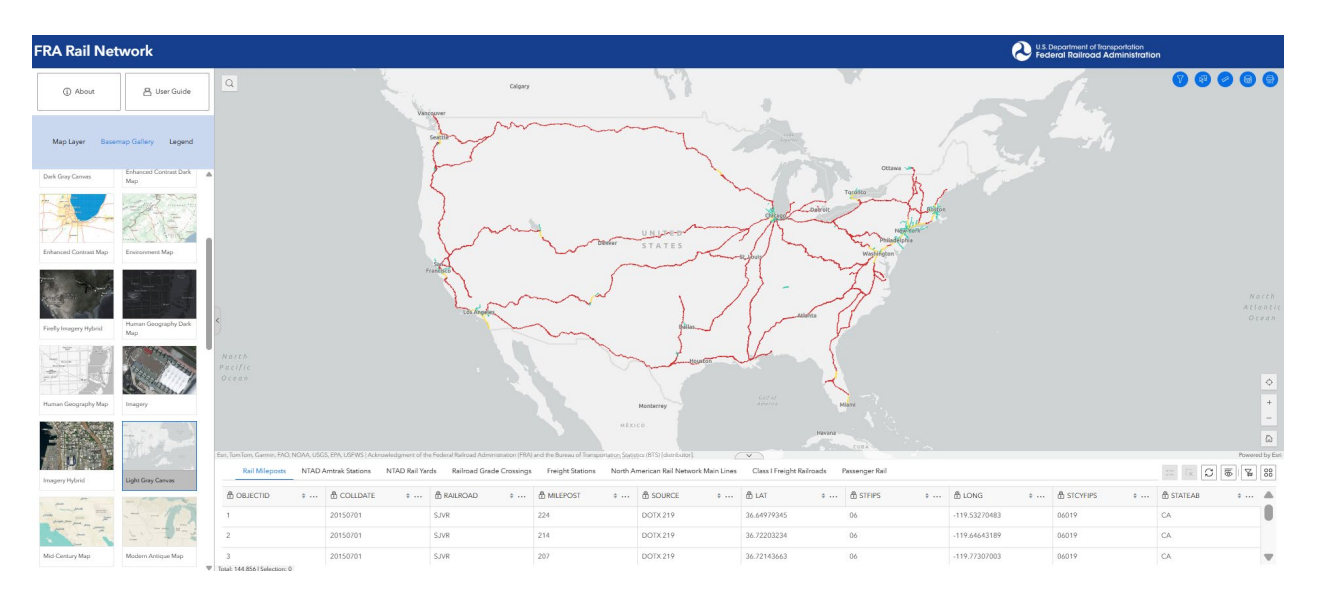

#### To change the basemap:

1) If necessary, expand the Map Content Pane on the left-hand side by pressing the expand button.

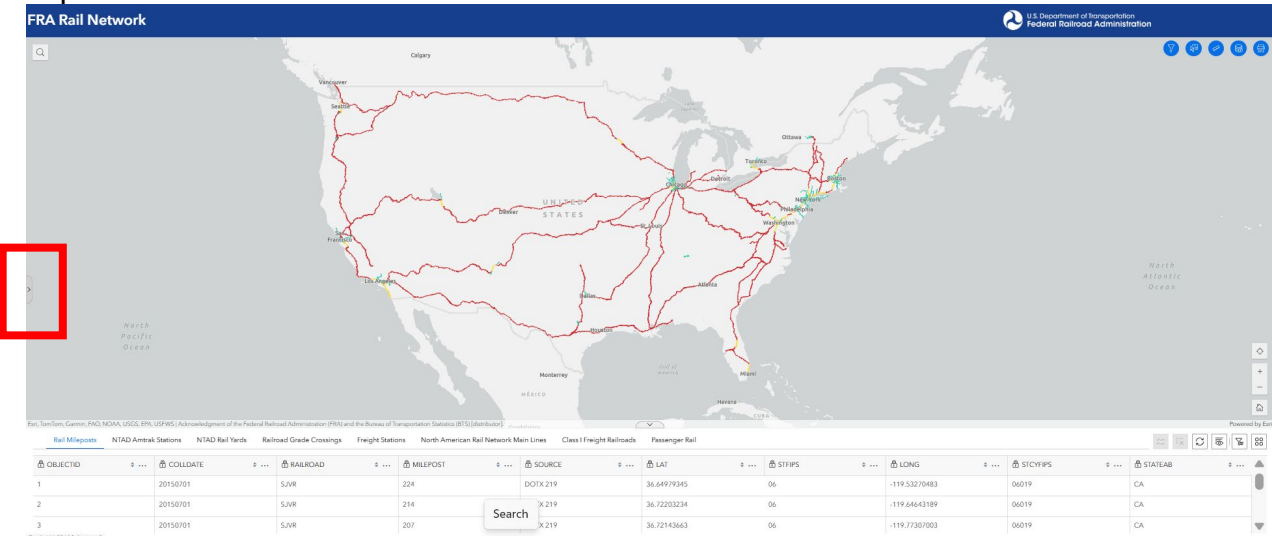

## 2) Select Basemap Gallery

| FRA Rail Net          | work                        |                                   |                              |                               |                                         |                                  |                             |                     | 💫 U.S<br>Fe   | Department of Transportation<br>deral Railroad Administrati | on            |              |
|-----------------------|-----------------------------|-----------------------------------|------------------------------|-------------------------------|-----------------------------------------|----------------------------------|-----------------------------|---------------------|---------------|-------------------------------------------------------------|---------------|--------------|
| () About              | 음 User Guide                | ٩                                 | -                            | Calgar                        | r.                                      | 13                               |                             | R                   |               | The.                                                        |               | 9 9          |
| Map Layer Baser       | nap Gallery Legend          |                                   |                              | senter m                      | ~~~~~~~~~~~~~~~~~~~~~~~~~~~~~~~~~~~~~~~ | - L                              | and and                     |                     | R.            |                                                             |               |              |
| Enhanced Contrast Map | Environment Map             | •                                 |                              | 5~                            | 4                                       | UNUSED                           | aller Cabrel                | Terdito<br>New York | and free      |                                                             |               |              |
| Firefy Imagery Hybrid | Human Geography Dark<br>Map |                                   |                              | and the second                |                                         | STATES                           | 1-                          | wathreen            |               |                                                             |               |              |
| Human Geography Map   | Inegery                     | North<br>Pacific<br>Ocean         |                              | J.                            | Jul                                     | Hourton                          | ¥ j                         |                     |               |                                                             |               | \$           |
| File                  | 殿                           |                                   |                              |                               |                                         | Monterrey                        | Galf af<br>Aminto<br>Hevena | Ware Contraction    |               |                                                             |               | +<br>-<br>©  |
| Imagery Hybrid        | Ught Gray Canvas            | Rail Mileposts N                  | AD Amtrak Stations NTAD Rail | Yards Railroad Grade Crossing | is Freight Stations North               | American Rail Network Main Lines | Class I Freight Railroads   | Passenger Rail      |               |                                                             |               | Wered by Esr |
|                       | 5-12                        | COBJECTID +                       | ··· 🖞 COLLDATE + ··          | · 췁 RAILROAD + …              | ▲ MILEPOST + …                          | ₿ SOURCE • …                     | @ LAT •                     | ₫ strips • …        | @ LONG *      | ₿ STCYFIPS + ···                                            | 🖞 STATEAB 🔹 🔅 |              |
| Mid Century Map       | Modern Antique Mep          | 2                                 | 20150701                     | SJVR                          | 224                                     | DOTX 219<br>DOTX 219             | 36.64979345                 | 06                  | -119.53270483 | 06019                                                       | CA            | -            |
|                       | the the                     | 3<br>Total: 144 85A1 Selection: 0 | 20150701                     | SJVR                          | 207                                     | DOTX 219                         | 36.72143663                 | 06                  | -119.77307003 | 06019                                                       | CA            | w            |

## 3) Select a new basemap, this example uses Human Geography

| FRA Rail Ne                               | twork                |                                     |                                           |                                                                                                    |                              |                                                               |                           |                                                                                                    | 🕗 us.<br>Fec       | Department of Transportation<br>derail Railroad Administration | n           |      |
|-------------------------------------------|----------------------|-------------------------------------|-------------------------------------------|----------------------------------------------------------------------------------------------------|------------------------------|---------------------------------------------------------------|---------------------------|----------------------------------------------------------------------------------------------------|--------------------|----------------------------------------------------------------|-------------|------|
| () About                                  | 음 User Guide         | a                                   | and the second                            |                                                                                                    |                              | 83                                                            | Onterlo.                  | 70                                                                                                    | 2                  | las                                                            |             | 8 9  |
| Map Layer Base                            | amap Gallery Legend  |                                     |                                           | and the second second s | umirm                        | homotore Minerates                                            | A                         | 1 C                                                                                                    | Her                |                                                                |             |      |
| Enhanced Contrast Map                     | Environment Map      |                                     |                                           |                                                                                                    | mprana)                      |                                                               | RECORDER PROVIDENT        |                                                                                                    | Mann - Reve Collin | The !!                                                         |             |      |
| Firstly Imagery Hybrid                    | Human Geography Dark |                                     |                                           | Dooth 1                                                                                                    | 1012 Contraction             | STATES<br>STATES<br>STORE<br>STORE<br>Nice<br>States<br>Alter |                           | nenar<br>Frank                                                                                                    |                    |                                                                |             |      |
| Human Geography Map                       | Inspory              | Korth Pacific<br>Ocean              |                                           |                                                                                                    |                              | Datas<br>Datas<br>Houston                                     |                           |                                                                                                    |                    |                                                                |             |      |
| P Internet                                | Labi Gray Carras     | Faithful Geographics (Actioned Spin | ent of the Amberd Robinski Administration | DRAyand the Barrey of Emissionship                                                                                                    | Parties (FT) (Interface) (1) |                                                               | Antonia<br>Antonia        | reason and a second second sec |                    |                                                                |             | +    |
| -                                         |                      | Rail Mileposts NTAD                 | Amtrak Stations NTAD Rail Ya              | irds Railroad Grade Crossings                                                                                                    | Freight Stations North       | American Rail Network Main Lines                              | Class I Freight Railroads | Passenger Rail                                                                                                    |                    |                                                                | 5           | W 88 |
| And and and and and and and and and and a | 5-12                 |                                     | 🗄 COLLDATE 🛛 0                            | ₿ RAILROAD 0                                                                                                    | ₫ MILEPOST 0                 | 奇 SOURCE 0                                                    | ₫ LAT • …                 | ₿ STFIPS 0                                                                                                    | ₿ LONG 0           | ₫ STCYFIPS 0 ····                                              | 🛱 STATEAB 0 | 🔺    |
| Mid Canton Man                            | Modern Astinue Man   | 1                                   | 20150701                                  | SJVR<br>C n/R                                                                                                    | 224                          | DOTX 219                                                      | 36.64979345               | 06                                                                                                    | -119.53270483      | 06019                                                          | CA          | _    |
| 4 Contraction                             |                      | 4                                   | 20150701                                  | SJVR                                                                                                    | 207                          | DOTX 219                                                      | 36.72143663               | 06                                                                                                    | -119.77307003      | 06019                                                          | CA          |      |
|                                           | Carl - Tors          | Total: 144,854   Selection: 1       |                                           |                                                                                                    |                              |                                                               |                           |                                                                                                    |                    |                                                                |             | 4    |

## **Adding Data**

The Add Data widget allows you to temporarily add data sources to the app at run time. You can add data from ArcGIS content, a URL, or local storage. You can manage and filter added data and view data in maps and tables. Importantly, you cannot save data.

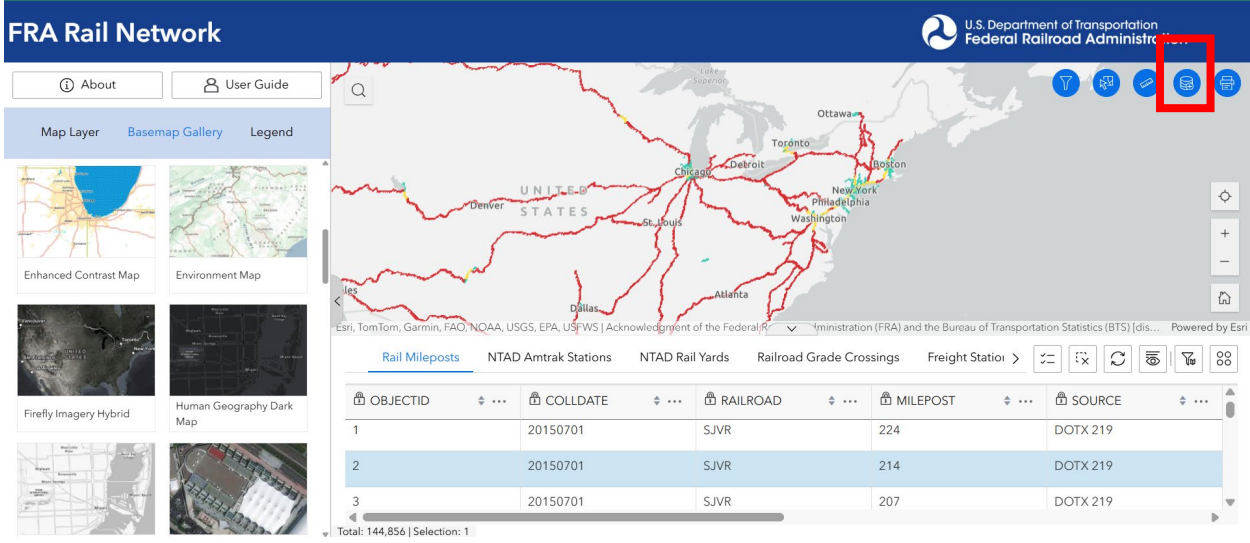

#### Search

Search for content stored as ArcGIS items. You can browse and search for data sources in your content, your groups, your organizations, and content that's shared publicly, including ArcGIS Living Atlas of the World. The layer will be added to the Map Content.

|                           |                    | . Department of Trans<br>deral Railroad Ad | portation<br>ministration                  |
|---------------------------|--------------------|--------------------------------------------|--------------------------------------------|
| -5                        |                    |                                            |                                            |
| Add data                  | ×                  | Add Data                                   | * ×                                        |
| Search URL                | File               |                                            |                                            |
| ArcGIS Online             | ~                  |                                            |                                            |
| Q Search                  | 11 11              |                                            | Ě                                          |
| World Imag<br>yback 2018- | ery (Wa<br>-06-06) | There is cur<br>+ C                        | rrently no added data.<br>lick to add data |
| 进 esri_imagery            | í                  |                                            |                                            |
| World Imag<br>yback 2014- | ery (Wa<br>-02-20) |                                            |                                            |
| 周 esri_imagery            | í                  | _                                          | Powered by Esri                            |
| World Image               | ery (Wa            | ork Main Lir 🗲 🛫                           |                                            |
| B esri imagery            | (i)                | 🛱 LAT                                      |                                            |
|                           |                    | 36.64979345                                | 06                                         |
| Sentinel-2 V              | iews               | 36.72203234                                | 06                                         |
| 🔎 esri                    | í)                 | 36.72143663                                | 06                                         |
| L                         |                    |                                            |                                            |

#### URL

Add layers or web services by URL. The drop-down menu lists the types of data that you can add by URL. You must select the appropriate type to add data of that type by URL. The layer will be added to the Map Content.

- ArcGIS Server Web Service
- WMS OGC Web Service
- WMTS OGC Web Service
- WFS OGC Web Service
- KML Layer
- CSV Layer
- GeoJson Layer

| Add data                  | ×             | U.S. Departm<br>Federal Ro | nent of Transportation<br>ailroad Adminis | on<br><b>tration</b> |
|---------------------------|---------------|----------------------------|-------------------------------------------|----------------------|
| Search URL                | File          |                            |                                           |                      |
| Туре                      |               |                            |                                           |                      |
| ArcGIS Server Web         | Serv 🗸        | Add Data                   |                                           | $\approx \times$     |
| ArcGIS Server Web         | Service       |                            |                                           |                      |
| WMS OGC Web Ser           | vice          |                            |                                           |                      |
| WMTS OGC Web Se           | ervice        |                            |                                           |                      |
| WFS OGC Web Serv          | vice          |                            |                                           |                      |
| KML Layer                 | 10            |                            | Ě                                         |                      |
| CSV Layer                 |               | There                      | e is currently no adde                    | d data.              |
| GeoJSON Layer             |               |                            | is carrently no adde                      | a data.              |
| https://services.arcgis.c | com/P3ePL     |                            | + Click to add dat                        | a                    |
| MYs2RVChkJx/arcgis/re     | est/services/ | _                          |                                           |                      |
| World_Cities/FeatureSe    | erver/0       |                            |                                           |                      |

#### Adding a layer via URL example

This example adds the FEMA Flood Hazard Zone Layer to the map. To add the FEMA Flood Zone Layer:

- 1) Locate the URL for the FEMA Flood Hazard Zone Service. This can typically be found using FEMA's Flood Data Viewers and Geospatial Data website.
- 2) Copy the URL
- 3) Open the application you would like to add the layer to.
- 4) As shown in previous steps, select the Add Data button, then the URL button

## 5) Paste the URL you copied in the URL box, then press Add and Done.

| Add data $\times$                                                                                                    | U.S. Department of Transportation<br>Federal Railroad Administration |
|----------------------------------------------------------------------------------------------------|----------------------------------------------------------------------|
| Search URL File                                                                                                    |                                                                      |
| Туре                                                                                                    |                                                                      |
| ArcGIS Server Web Serv 🗸                                                                                             | Add Data 🛛 😞 🗙                                                       |
| URL<br>nttps://nazards.tema.gov/ar<br>cgis/rest/services/FIRMette/<br>NFHLREST_FIRMette/MapS<br>erver/20             | کے<br>There is currently no added data.                              |
| Sample URL<br>https://services.arcgis.com/P3ePL<br>MYs2RVChkJx/arcgis/rest/services/<br>World_Cities/FeatureServer/0 | + Click to add data                                                  |
|                                                                                                    | DUIXZIA                                                              |
|                                                                                                    | DOTX 219                                                             |
| 1 Selected A Done                                                                                                    | DOTX 219                                                             |

6) Your layer should now appear under the Add Data Panel. Select the four dots, then select Add to map

| U.S. Department of Transportation<br>Federal Railroad Administration |                 |                   |                  |  |  |  |
|----------------------------------------------------------------------|-----------------|-------------------|------------------|--|--|--|
| h Z                                                                  |                 |                   | <b>a</b>         |  |  |  |
| Add                                                                  | Data            |                   | $\approx \times$ |  |  |  |
| х                                                                    | Flood Hazard Zo | nes               | ∠ 88 前           |  |  |  |
|                                                                      |                 | √ Set filter      |                  |  |  |  |
|                                                                      |                 | $\sum$ Statistics |                  |  |  |  |
|                                                                      |                 | 🔂 Zoom to         |                  |  |  |  |
|                                                                      |                 | 🕘 Pan to          | _                |  |  |  |
|                                                                      |                 | 🙀 Add to map      | o                |  |  |  |
| nd the                                                               |                 | H Add to tab      | e                |  |  |  |
| ilroa                                                                |                 | t Export          | >                |  |  |  |
| _                                                                    |                 |                   |                  |  |  |  |
| LEPC                                                                 |                 |                   | +                |  |  |  |

7) The Flood Hazard Zones layer should now be visible in your Map Layers panel but you may need to zoom in to view it on the map.

| FRA Rail                | Net             | work       |           |      |  |  |
|-------------------------|-----------------|------------|-----------|------|--|--|
| (i) About               |                 | <u>گ</u> ا | ser Guide |      |  |  |
| Map Layer               | Basem           | ap Gallery | Legend    |      |  |  |
| Flood Hazard Z          | ones            |            |           |      |  |  |
| STRACNET                |                 |            | 15        |      |  |  |
| > Mileposts             |                 |            |           |      |  |  |
| NTAD Amtrak S           | itations        |            |           |      |  |  |
| NTAD Rail Yard          | NTAD Rail Yards |            |           |      |  |  |
| Railroad Grade          | Crossing        | JS         |           | •••• |  |  |
| > FreightStations       |                 |            |           |      |  |  |
| North Americar<br>Lines | n Rail Net      | work Main  |           |      |  |  |
| Class I Freight F       | Railroads       |            |           |      |  |  |
| Passenger Rail          |                 |            |           |      |  |  |

#### File

Add data by dragging files to the widget or by browsing local storage. Currently, you can upload data in the following formats: CSV, GeoJSON, KML, GPX, and shapefile. The layer will be added to the Map Content. Locate the file you want to import.

- Zipped Shapefile
- CSV up to 10 MB
- KML
- GeoJSon
- GPS Exchange Format (GPX)

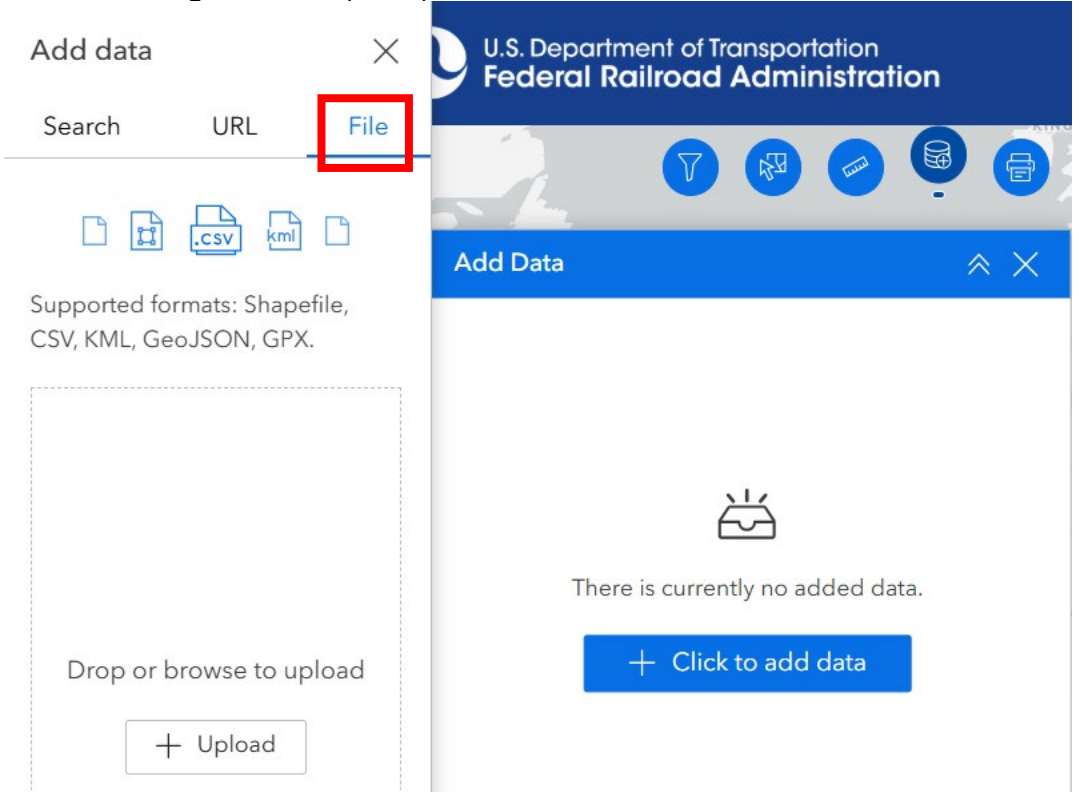

## WORKING WITH THE LAYERS

#### **Select Tool**

The Select tools users allows to select features on the map.

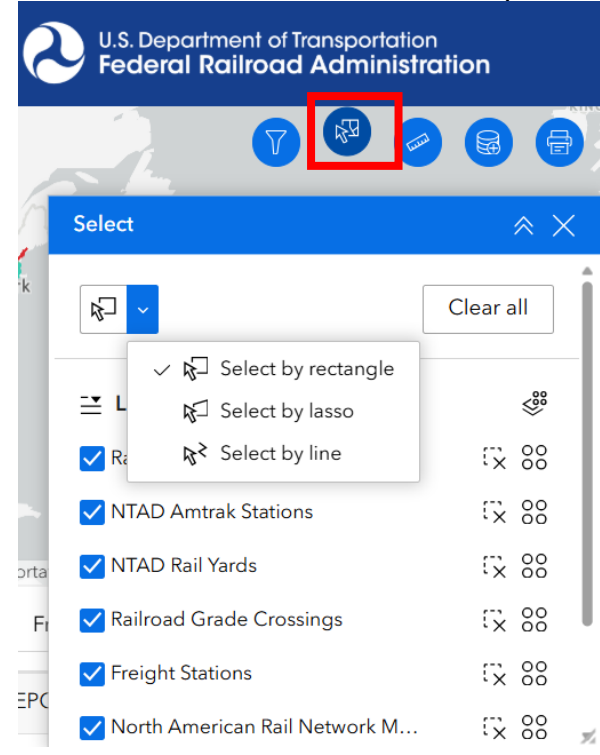

## **Filter Tool**

Users can select a specific layer and query specific attributes of that layer. The user also has the ability to add additional queries for more specific information.

| 6    | U.S. Department of Transportation<br>Federal Railroad Administration |
|------|----------------------------------------------------------------------|
|      |                                                                      |
| 2    | Filter                                                               |
| k    | ▼ Custom filter 1                                                    |
|      | Select layer                                                         |
|      | Freight Stations ~                                                   |
|      | + Add                                                                |
|      | No clause. Please add one.                                           |
| orta |                                                                      |
| Fr   |                                                                      |
| EPC  | $(\mathfrak{I})$                                                     |
|      | DOTX 219                                                             |
|      | DOTX 219                                                             |
|      | DOTX 219                                                             |

#### Filtering a layer example

This example filters the Passenger Rail layer. Let's say instead of viewing all Passenger Rail lines on the map, you only wanted to view the lines that are in FRA District 1 or District 2. To do that, follow the steps below:

- 1) As shown in the previous image, press the filter button
- 2) In the filter box, use the drop-down arrow to change the Select layer to Passenger Rail

| 6          | U.S. Department of Transportation<br>Federal Railroad Administration |
|------------|----------------------------------------------------------------------|
|            |                                                                      |
| 'n         | Filter 😞 🗙                                                           |
| k          | ▼ Custom filter 1                                                    |
|            | Select layer<br>Passenger Rail ~                                     |
|            | + Add                                                                |
| orta<br>Fr | No clause. Flease and one.                                           |
| :PC        | 0                                                                    |

3) Select the Add button then select Add Clause Set. (We add a clause set because we want to see Passenger Rail lines in District 1 or District 2. If we only wanted to see Passenger Rail lines in District 1, we would select Add a Clause instead).

| R     | U.S. Departm<br>Federal Ra | ent of Tran<br>I <b>ilroad A</b> d | sportation<br>dministratio | on    |
|-------|----------------------------|------------------------------------|----------------------------|-------|
|       | L.                         | V (                                |                            |       |
| 5     | Filter                     |                                    |                            | ≈ ×   |
| ork   | ▼ Custom filter 1          |                                    |                            |       |
|       | Select layer               |                                    |                            |       |
|       | Passenger R                | ail                                |                            | ~     |
|       |                            |                                    | +                          | - Add |
| -     | No                         | clause. F                          | Clause                     |       |
| porta |                            |                                    | Clause set                 |       |
| Fi    |                            |                                    |                            |       |
| LEPC  |                            |                                    |                            | C     |

4) In the Filter box, change AND to OR. For both clauses, use the drop-down to change the filtered field to FRADistrict, and change the Source type to Unique.

|       | U.S. Departme<br>Federal Rail | nt of Transportati<br><b>road Adminis</b> | on<br><b>tratio</b> i | n                |
|-------|-------------------------------|-------------------------------------------|-----------------------|------------------|
|       | R                             |                                           |                       |                  |
| onto  | Filter                        |                                           |                       | $\approx \times$ |
| -Ne   | Passenger Rai                 | l                                         |                       | ~                |
| y-    |                               |                                           | + A                   | dd               |
|       | AND                           | DR +                                      | 6                     | ×                |
|       |                               |                                           | 5                     | ×                |
| anspo | 123 FRADIS                    | TRCT ~ is                                 |                       | ~                |
| 5     | Fi 📄 - All -                  | _                                         |                       | ~                |
|       | Select source type            |                                           |                       |                  |
|       | User input<br>Field           | 270483                                    |                       | 06015            |
|       | ✓ Unique                      | 543189                                    |                       | 06019            |

5) For the first clause, change All to District: 1 and for the second clause, change All to District: 2

| 2 U.  | S. Department of Transp<br>ederal Railroad Ad | portation<br>ministration |    |
|-------|-----------------------------------------------|---------------------------|----|
| 6     |                                               |                           | 8  |
| Filte | r                                             | <i>^</i>                  | ×× |
| lew   | AND OR                                        | + © ×                     |    |
|       |                                               |                           |    |
|       | 123 FRADISTRCT ~                              | is ~                      |    |
|       | District: 1                                   | ~                         |    |
|       |                                               | ΓX                        |    |
| Fr    | 123 FRADISTRCT ~                              | is ~                      |    |
|       | District: 2                                   | ~                         |    |
|       | 110 52070402                                  | 040                       | 5  |

6) Scroll back up to the top of the filter box and apply your filter by toggling the button on. Your map should now only displayer Passenger Rail lines that are in FRA District 1 or 2.

| 6        | U.S. Department of Transportation<br>Federal Railroad Administration |              |
|----------|----------------------------------------------------------------------|--------------|
| {        |                                                                      |              |
| p)       | Filter 😞 🗙                                                           | <            |
| on       | ▼ Custom filter 1                                                    | Î            |
|          | Select layer                                                         | I            |
|          | Passenger Rail ~                                                     |              |
|          | + Add                                                                |              |
| ₹ailroad | AND OR + C X                                                         |              |
| E.       |                                                                      |              |
|          | 123 FRADISTRCT ~ is ~                                                | Ŧ            |
|          |                                                                      | $\mathbf{D}$ |

7) To delete your filter, press the Reset all filters button in the lower right-hand corner.

| Filter            | *                 |
|-------------------|-------------------|
| ▼ Custom filter 1 |                   |
| Select layer      |                   |
| Freight Stations  |                   |
|                   | + Add             |
| No clause         | . Please add one. |
|                   |                   |
|                   |                   |

## WORKING WITH THE DATA

The table at the bottom of the application displays all data by default, but if specific data is selected or filtered, it shows only that data.

| Rail Mileposts | Railro | ad Grade Crossings | Freigh | t Stations North American F | Rail Network Main Lines 🔉 |              | 00 |
|----------------|--------|--------------------|--------|-----------------------------|---------------------------|--------------|----|
| B OBJECTID     | \$     | COLLDATE           | \$     | 🛱 RAILROAD 💠 …              | ■ MILEPOST                | 🗈 SOURCE 💠 … |    |
| 1              |        | 20150701           |        | SJVR                        | 224                       | DOTX 219     |    |
| 2              |        | 20150701           |        | SJVR                        | 214                       | DOTX 219     |    |
| 3              |        | 20150701           |        | SJVR                        | 207                       | DOTX 219     |    |
| 4              |        | 20150701           |        | SJVR                        | 209                       | DOTX 219     | •  |

otal: 144,337 | Selection: 0 a. Options with the Data

- a. Refresh
- b. Show/Hide Columns
- c. Filter by the connected map extent
- d. Statistics
- e. Zoom to
- f. Pan to
- g. Export:
  - o JSON,
  - $\circ$  CSV,
  - GeoJSON
  - $\circ$  Item.

Please note that the Freight Stations and the Mileposts are not downloadable for copyright reasons.

- h. Selected
  - $\circ$  Statistics
  - $\circ$  Zoom to
  - o Pan to
  - $\circ$   $\,$  Show on map  $\,$
  - Show pop-up
  - View in table
  - Export

|                                                  |                      |                                                           |                                               |                                                                                       |                                                                                          | . Departme<br><b>deral Rai</b> l | nt of Tran<br>I <b>road A</b> i                              | Selected (1)                                                                    | î                |
|--------------------------------------------------|----------------------|-----------------------------------------------------------|-----------------------------------------------|---------------------------------------------------------------------------------------|------------------------------------------------------------------------------------------|----------------------------------|--------------------------------------------------------------|---------------------------------------------------------------------------------|------------------|
|                                                  |                      |                                                           |                                               | C/                                                                                    | ×                                                                                        | 1                                | 0                                                            | $\sum$ Statistics                                                               |                  |
| Q                                                |                      | V                                                         | ancouver                                      | many and                                                                              |                                                                                          |                                  |                                                              | 🗑 Zoom to                                                                       |                  |
|                                                  |                      |                                                           | 9                                             |                                                                                       |                                                                                          |                                  |                                                              | 🖱 Pan to                                                                        | - 1              |
|                                                  |                      |                                                           | 2 ~~~                                         | UNITED Chicago                                                                        | NewYork                                                                                  |                                  |                                                              | 🛃 Show on m                                                                     | ар               |
|                                                  |                      |                                                           | San                                           | STATES                                                                                |                                                                                          |                                  | Nort                                                         | 🛱 Show pop-i                                                                    | up               |
|                                                  |                      |                                                           | Los Angeles                                   |                                                                                       | 1                                                                                        |                                  | Atlan                                                        | 🕞 View in tabl                                                                  | le               |
|                                                  |                      | North<br>Pacific                                          |                                               | -El                                                                                   | ( )                                                                                      |                                  | Осеа                                                         | ∱ Export                                                                        | >                |
|                                                  |                      | Ocean                                                     |                                               | MÉVICO                                                                                | <b>\$</b>                                                                                |                                  |                                                              | All data (2417                                                                  | 62)              |
|                                                  |                      |                                                           |                                               |                                                                                       |                                                                                          |                                  |                                                              |                                                                                 |                  |
|                                                  |                      |                                                           |                                               | Maxico City                                                                           |                                                                                          |                                  |                                                              | ∑ Statistics                                                                    |                  |
| i, TomTom, FAO, NOAA,                            | . USGS   Ack         | nowledgment of the Fede                                   | eral Railroad Adm                             | Mexico City                                                                           | au of Transportation Statis                                                              | tics (BTS) [dis                  | tributor].                                                   | ∑ Statistics<br>(⊕ Zoom to                                                      |                  |
| ri, TomTom, FAO, NOAA,<br>Rail Mileposts         | USGS   Ack           | nowledgment of the Fede<br>ad Grade Crossings             | eral Railroad Adm<br>Freight Stat             | Mexico City<br>inistration v the Burea<br>ions North American                         | au of Transportation Statis<br>Rail Network Main Lir                                     | tics (BTS) [dist                 | tributor].<br>= [;x                                          | ∑ Statistics<br>(@ Zoom to                                                      | ₽<br>00<br>00    |
| ri, TomTom, FAO, NOAA,<br>Rail Mileposts<br>AADT | USGS   Ack<br>Railro | nowledgment of the Federat Grade Crossings                | Freight Stat                                  | Mexico City<br>inistration v the Burea<br>ions North American<br>C_LINK +             | au of Transportation Statis<br>Rail Network Main Lir<br>CITYCD                           | tics (BTS) [dis<br>nes ><br>\$   | tributor].<br>= [ <sup>•</sup> x<br>CITYNAN                  | ∑ Statistics<br>(@ Zoom to<br>∑ (@ ) ¥<br>ME ¢                                  | 2 00<br><b>1</b> |
| ri, TomTom, FAO, NOAA,<br>Rail Mileposts<br>AADT | USGS Ack             | nowledgment of the Fede                                   | Freight Stat                                  | Mexico City<br>nistration v the Burez<br>tions North American<br>C_LINK •             | au of Transportation Statis<br>Rail Network Main Lin<br>CITYCD<br>010732510              | tics (BTS) (dis'<br>nes ><br>\$  | tributor].<br>= :x<br>CITYNAM<br>PLEASAN                     | Statistics     Statistics     Solution     Zom to     Me     \$                 |                  |
| ri, TomTom, FAO, NOAA,<br>Rail Mileposts<br>AADT | USGS Ack Railro      | nowledgment of the Fede                                   | Freight Stat<br>* ··· AC<br>Vie<br>Vie        | Mexico City<br>inistration v the Buree<br>isons North American<br>C_LINK \$<br>M<br>M | Au of Transportation Statis<br>Rail Network Main Lin<br>CITYCD<br>010732510<br>010731717 | tics (BTS) [dis'<br>nes ><br>\$  | tributor].<br>= :x<br>CITYNAM<br>PLEASAM<br>HUEYTO           | Statistics     Statistics     Some to      Some to      ME     *  NT GROVE  WNN | ₹<br>000<br>     |
| ri, TomTom, FAO, NOAA,<br>Rail Mileposts<br>AADT | USGS Ack<br>Railro   | nowledgment of the Fede<br>ad Grade Crossings<br>AADTYEAR | Freight Stat<br>+ ··· AC<br>Vie<br>Vie<br>Vie | Mexico City<br>inistration V the Burez<br>tions North American<br>C_LINK              | CITYCD<br>010732510<br>010731717<br>010732180                                            | tics (BTS) [dist<br>nes ><br>\$  | tributor).<br>= ::x<br>CITYNAN<br>PLEASAN<br>HUEYTO<br>MULGA | ∑ Statistics<br>iii Zoom to<br>∑ Eo IIII<br>ME ¢<br>NT GROVE<br>WN              |                  |

Total: 241,762 | Selection: 1